## راهنمای درخواست بازگشت و ادامه تحصیل

دانشجویانی که سرترم ندارند و وضعیت آنها در سیستم غیرفعال می باشد(انصراف- اخراج- اخراج سنوات- عدم مراجعه و…) جهت بازگشت و ادامه تحصیل باید درخواست خود را سامانه گلستان ثبت و پیگیری نمایند. از انجایی که برای ثبت درخواست باید هزینه پرداخت شود و همچنین بدهی های قبلی دانشجو تسویه شود بنابراین در ثبت درخواست خود دقت نمایید. همچنین مبلغ ثبت درخواست برای بار اول و دوم در ترم متفاوت است بنابراین در ثبت درخواست خود دقت نمایید.

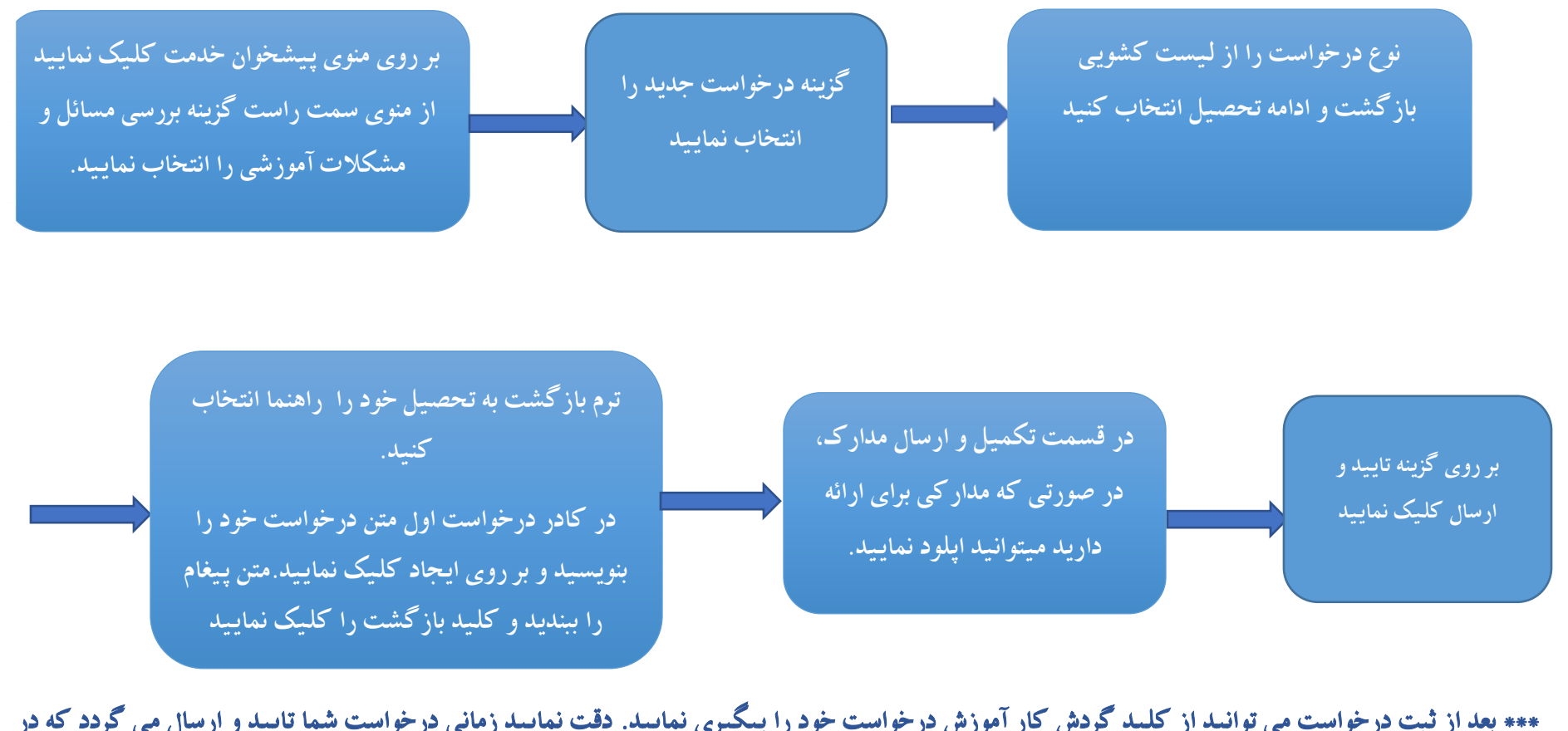

\*\*\* بعد از ثبت درخواست می توانید از کلید گردش کار آموزش درخواست خود را پیگیری نمایید. دقت نمایید زمانی درخواست شما تایید و ارسال می گردد که در قسمت گردش کار ستون وضعیت کاربر تایید باشد.